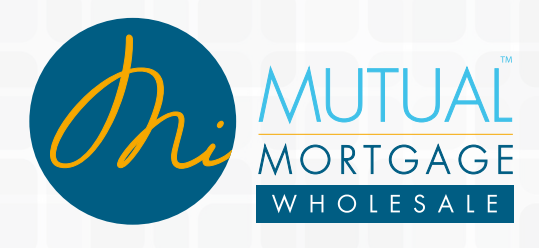

# ESIGNING PROCESS & CD-CONSENTING

1 : Annalture

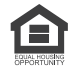

NMLS# 12901.

MiMutual Mortgage reserves the right to cancel this program without notification. MiMutual Mortgage reserves the right to make changes to any information in this document without prior notice. Internal Use Only | NMLS#12901

## E-signing directions for the Borrower & Co-Borrower

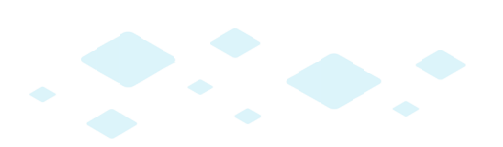

The following e-mail will be delivered to you via <u>docmailer@solex.com</u>.

| Ignore       Image: To Manage: To Man | File Message Adobe PDF 🗠                                                                                                    |                                       |                                    |                                         |         |          |                                 |                          |               |               | ۵ 🕜  |   |
|----------------------------------------------------------------------------------------------------|----------------------------------------------------------------------------------------------------|---------------------------------------|------------------------------------|-----------------------------------------|---------|----------|---------------------------------|--------------------------|---------------|---------------|------|---|
| From:       domaler@solex.com         Fo:       Adienne Bologna         Cc       Sent:         Subject:       Please open and Sign docs for Ioan number 2017010959-TESTAB         Dear ALICE FIRSTIMER         Thank you for choosing Michigan Mutual, Inc. as your lender.         The Initial Disclosure package for ALICE FIRSTIMER can be accessed electronically at: <a href="Doc Link">Doc Link</a> .         Please open and review these disclosures immediately and let us know if you have any questions.         We appreciate you doing business with Michigan Mutual, Inc.                                                                                                    | ि Ignore X<br>So Junk → Delete                                                                                                    | Reply Reply Fon<br>All                | ward 👼 Meeting                     | To Manager<br>To Manager<br>Team E-mail | * • • • | Aove Mov | Rules *<br>OneNote<br>Actions * | Mark Unrea<br>Categorize | d as Translat | ****          | Zoom |   |
| Dear ALICE FIRSTIMER Thank you for choosing Michigan Mutual, Inc. as your lender. The Initial Disclosure package for ALICE FIRSTIMER can be accessed electronically at: Doc Link. Please open and review these disclosures immediately and let us know if you have any questions. We appreciate you doing business with Michigan Mutual, Inc.                                                                                                    | From: docmaler@solex.com<br>To: Adrienne Bologna<br>Cc:<br>Subject: Please open and Sign dors for loan number 2017010959.TESTAB                                                         |                                       |                                    |                                         |         |          |                                 |                          |               | :09 AM        |      |   |
| Please open and review these disclosures immediately and let us know if you have any questions.<br>We appreciate you doing business with Michigan Mutual, Inc.                                                                                                    | Dear ALICE FIRSTIMER<br>Thank you for choosing Michigan Mutual, Inc. as your lender.<br>The Initial Disclosure package for ALICE FIRSTIMER can be accessed electronically at: Doc Link. |                                       |                                    |                                         |         |          |                                 |                          |               | - 23 <b>-</b> |      |   |
| Sincerely,                                                                                                    | Please open an<br>We appreciate<br>Sincerely,                                                                                                    | d review these di<br>you doing busine | isclosures imme<br>ess with Michig | diately and let us                      | know if | you have | e any ques                      | tions.                   |               |               |      | = |

### **STEP #1:**

The active link within your e-mail will open a new browser window into the MiMutual Document Signing Room.

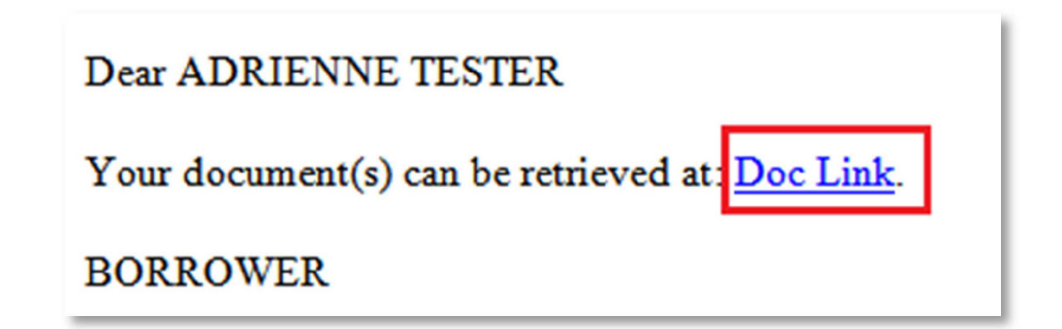

#### **STEP #2:**

The next screen will request the last 4 digits of your SSN then click on "Sign In".

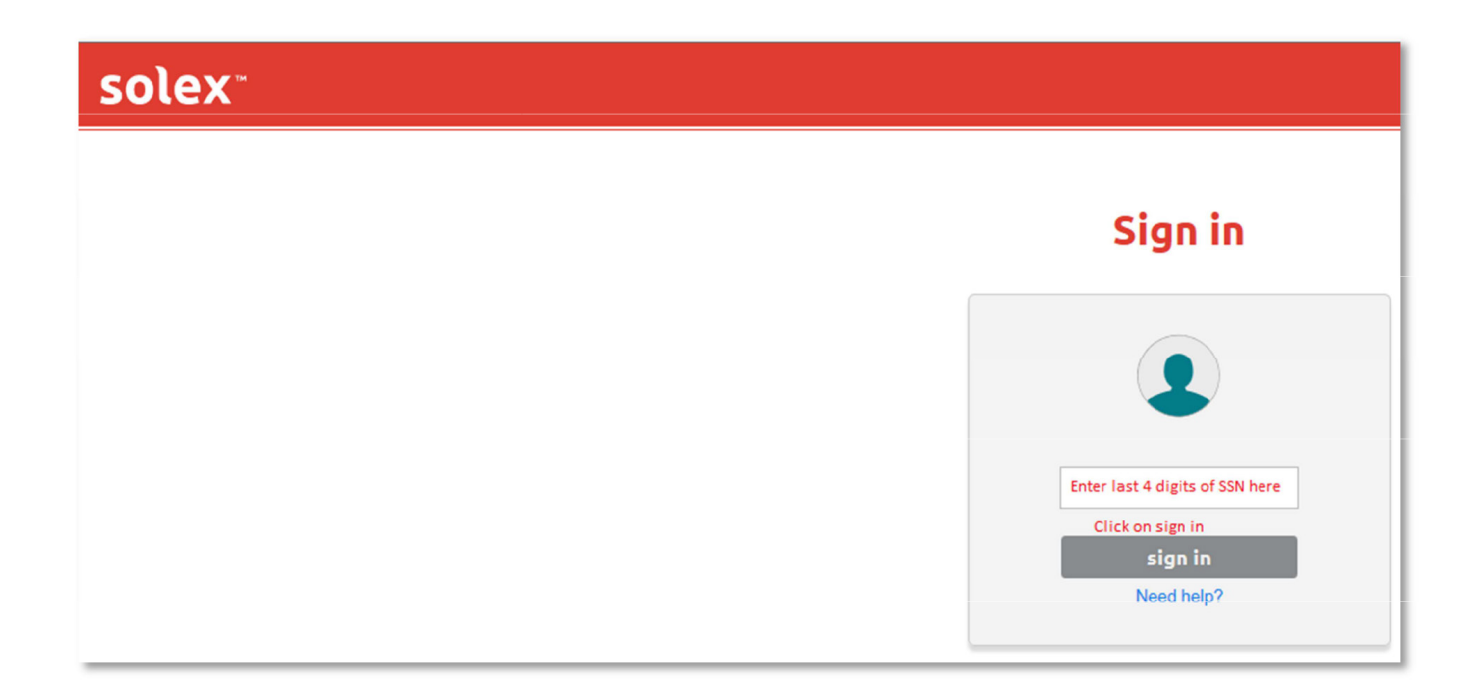

Click on "Accept" to continue.

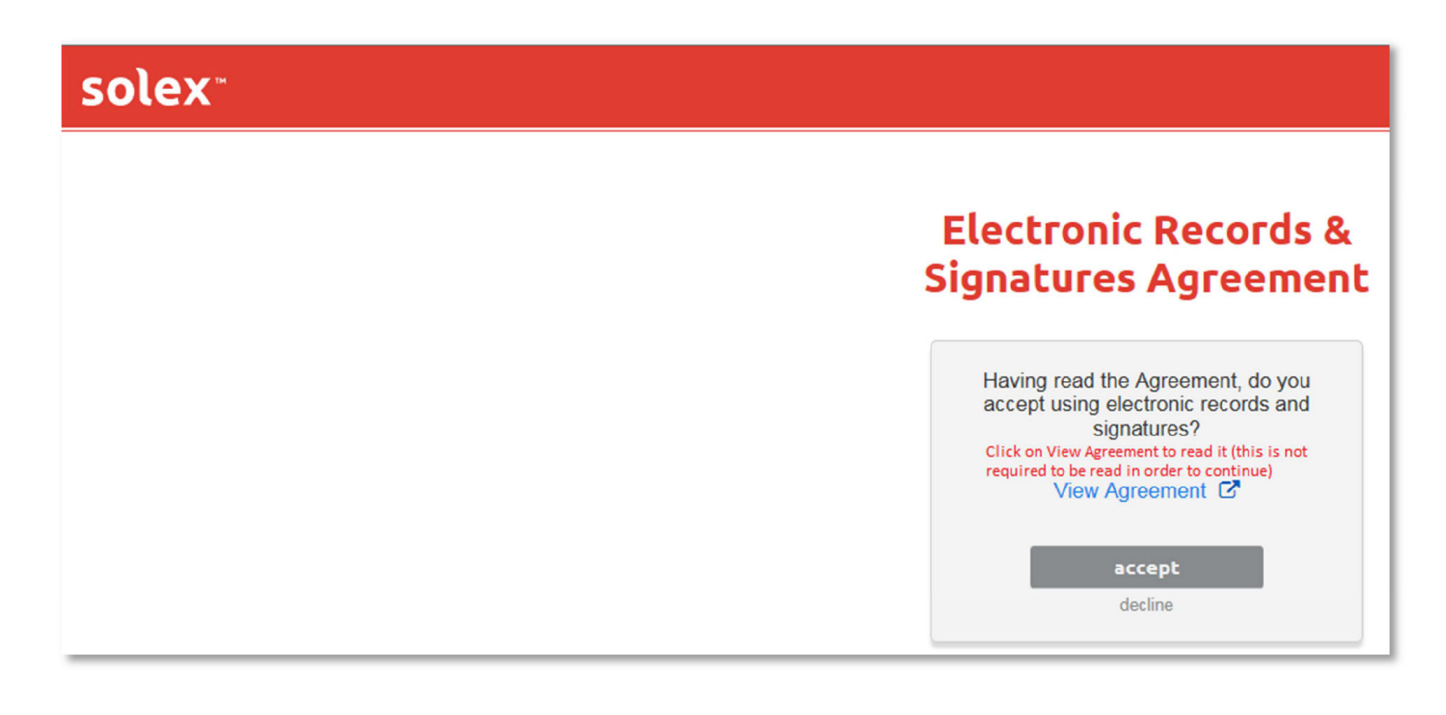

#### **STEP #3:**

Review the following agreement; once you have scrolled through the entire agreement, click on "Accept".

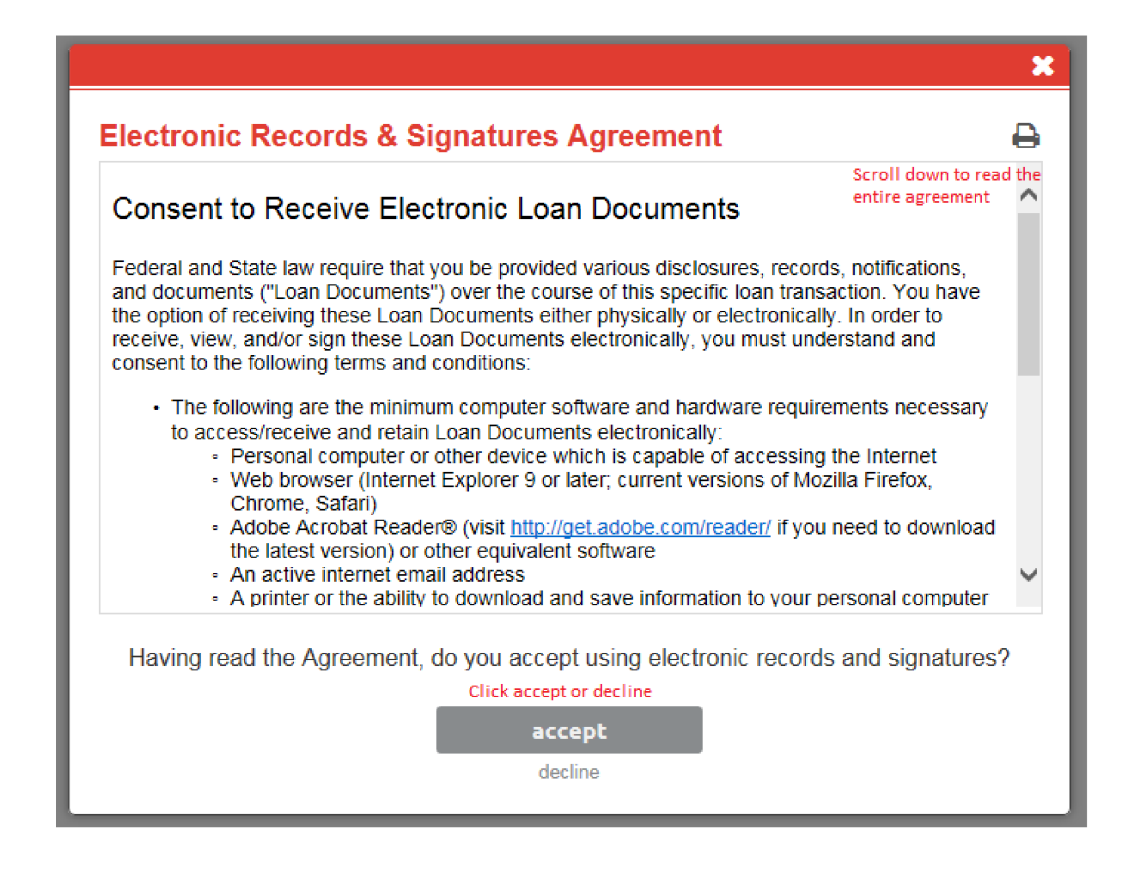

#### **STEP #4:**

Click the download icon to continue.

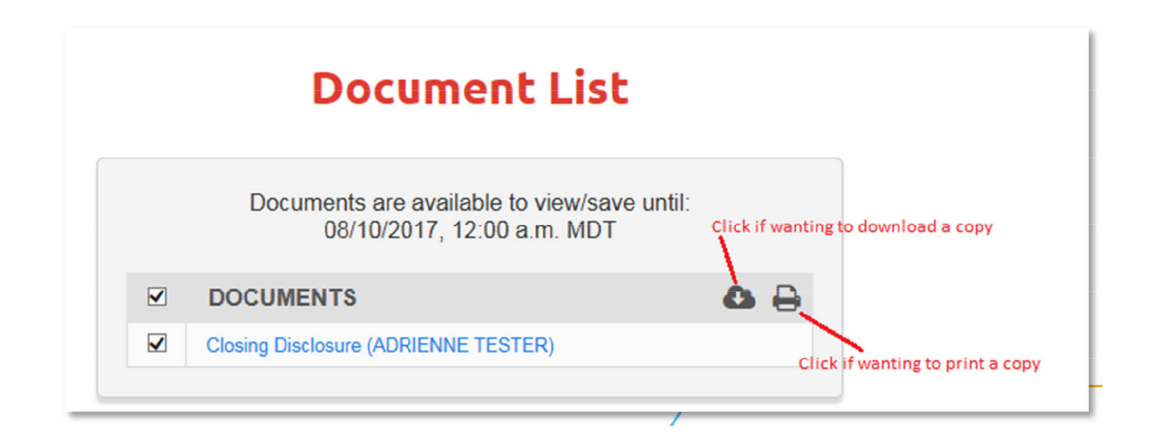

Once the documents have been downloaded, the top of the page will reflect your document process.

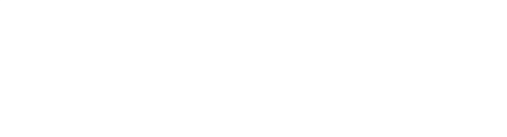

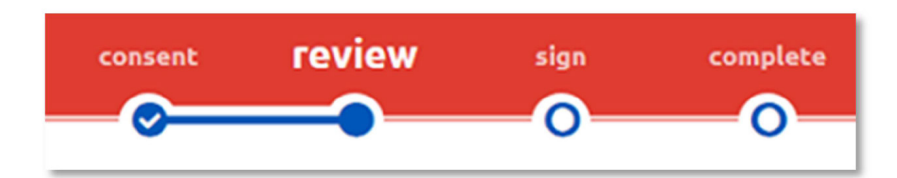

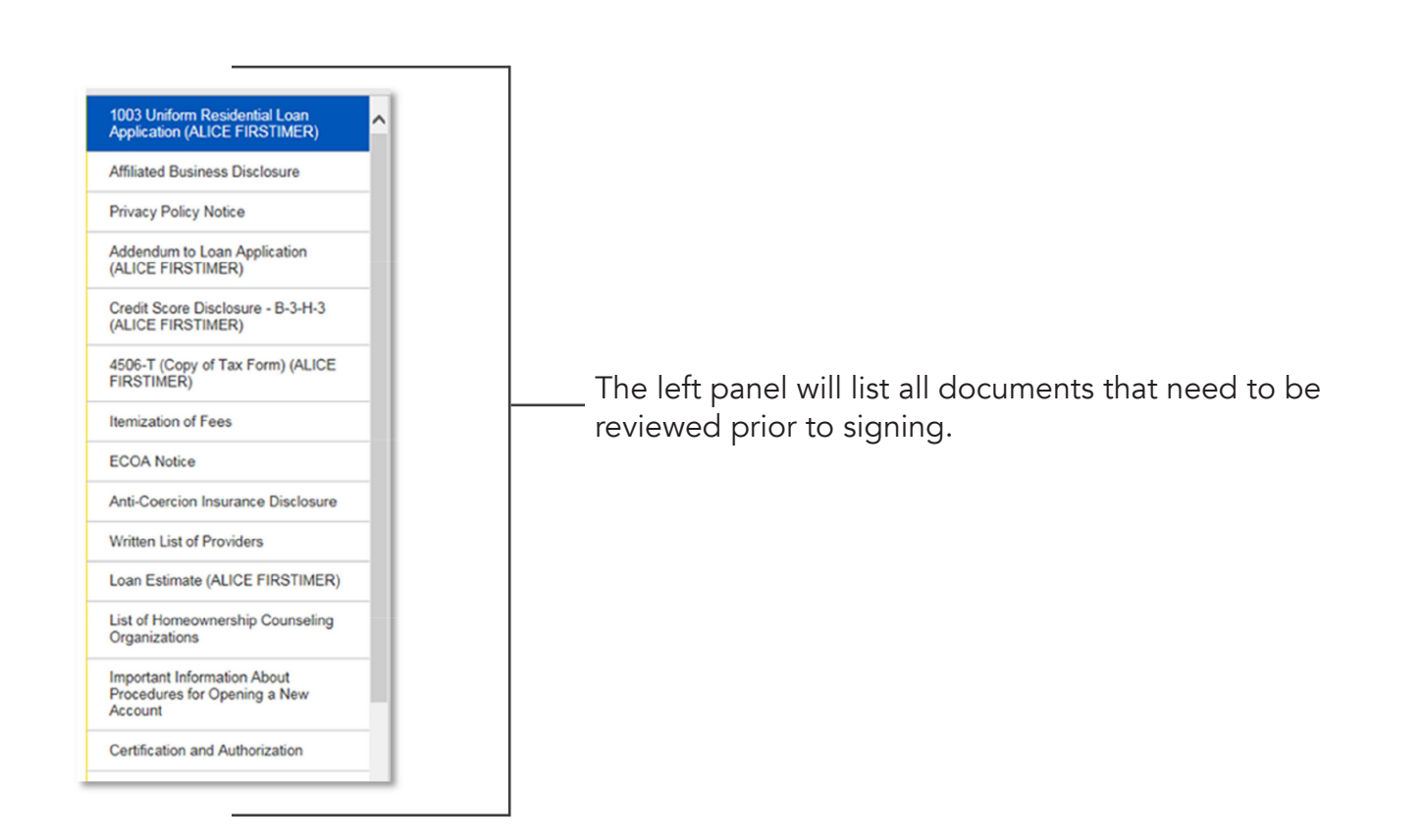

#### **STEP #5:**

Once reviewed, click on "start" in the upper left corner to begin the signing process.

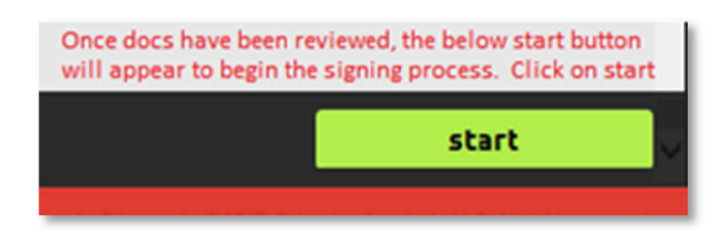

#### **STEP #6:**

The below screen will allow you to sign the documents. Click on the red "Sign" to apply your electronic signature and continue through all documents.

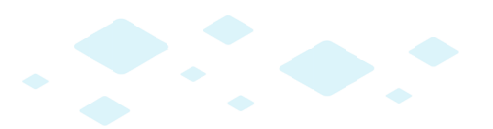

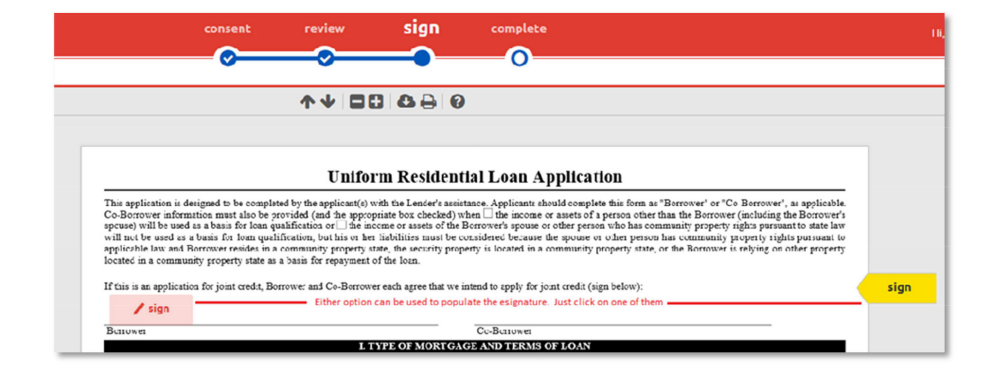

When each page has been signed, click on "Continue" until all signing is complete.

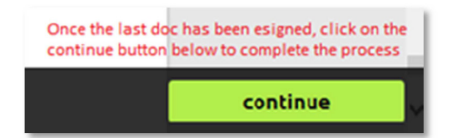

When each page has been signed, click on "Continue" until all signing is complete.

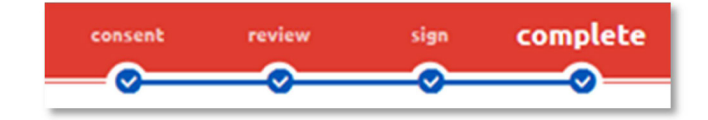

#### **STEP #7:**

Click on this button to sign out, and you have completed the Electronic signature process!

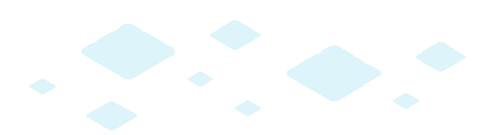

|                                          | ×               |  |  |  |  |
|------------------------------------------|-----------------|--|--|--|--|
|                                          | Hi, ALICE       |  |  |  |  |
|                                          | sign out        |  |  |  |  |
|                                          | terms of use    |  |  |  |  |
| Hi, ALICE =                              | privacy policy  |  |  |  |  |
| Click here to be given option to log off | about Docutech™ |  |  |  |  |